108學年大榮劍橋國際雙語學校-第二學期課後學藝活動線上報名流程

各位家長、小朋友寒假好:

<u>請詳細閱讀以下注意事項後再進行線上報名</u>。

## 壹、報名作業日程:

| 日期/時間                                         | 作業內容              | 備註                                                                                                    |
|-----------------------------------------------|-------------------|----------------------------------------------------------------------------------------------------|
| 109/01/17(五),10:00<br> <br>109/01/31(五),23:59 | 課後學藝活動線上<br>報名    | <ol> <li>報名網址: <u>http://elem.dystcs.kh.edu.tw/</u>進入<br/>「108(下)課後學藝活動」報名系統</li> <li>報名步驟請參照「課後學藝活動線上報名流<br/>程」。(公告於國小部網站之最新消息)</li> <li>報名額滿後,可報名候補名額。如有空缺,<br/>依序遞補。</li> </ol>  |
| 109/02/05(三)                                  | 開課班別公告            | 1. 公告於學校網站之最新消息                                                                                                    |
| 109/02/07(五),10:00<br> <br>109/02/16(日),23:59 | 第二次課後學藝活<br>動線上報名 | <ol> <li>報名網址: <u>http://elem.dystcs.kh.edu.tw/</u> 進入<br/>「108(下)課後學藝活動」報名系統</li> <li>報名步驟請參照「課後學藝活動線上報名流<br/>程」。(公告於國小部網站之最新消息)</li> <li>報名額滿後,可報名候補名額。如有空缺,<br/>依序遞補。</li> </ol> |
| 109/02/25(二)                                  | 發繳費單              | <ol> <li>1. 繳費期限:109/02/28(五)止</li> <li>2. 期限內攜帶繳費單至超商或線上信用卡繳費</li> <li>※期限內未繳費者視同放棄錄取資格,3/02由候<br/>補生遞補</li> </ol>                                                                 |
| 109/02/25(二)                                  | 課後學藝活動陸續<br>開課    |                                                                                                    |
| 109/03/02()                                   | 候補生錄取作業、<br>發繳費單  | 1. 候補名額由學校另行通知                                                                                                    |

## 貳、注意事項:

- 1. 本活動依據高雄市政府教育局105.05.16高雄市國民小學辦理學童課後社團活動實施要 點辦理。
- 本次課後學藝活動,一至五年級上至109/7/10(五)止;六年級學生上至109/6/19(五)止(暫定)。
   如遇國定假日、天災則課程停課,原課程順延或補課。
- 3. 繳費期限內未繳費者視同放棄錄取資格,由候補生依序遞補。
- 4. 課後學藝活動退費方式:

(1)報名繳費後至上課前退班:退七成。(2)實際上課未逾全期三分之一者:退五成。(3)參加已逾全期三分之一者:不予退費。

 課後學藝活動班下課請家長準時到場接送,逾時者統一在校門口警衛室等候;有任何 問題歡迎與學務處確認。

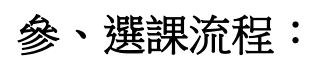

108(下)課後學藝活動報名系統於2/07(五)10:00am -2/16(日)23:59pm開放報名。

步驟─♥

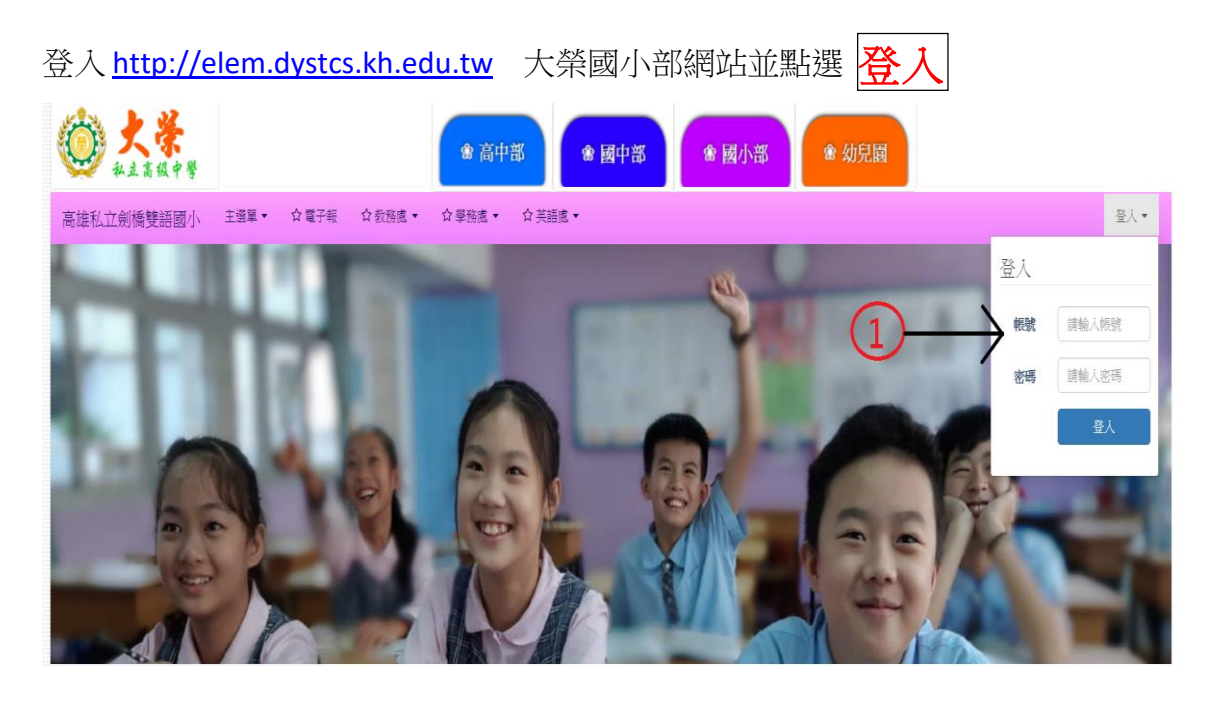

輸入公用帳號: 108dyibs、密碼: 1234 後並 點選登入鍵。

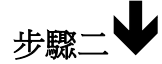

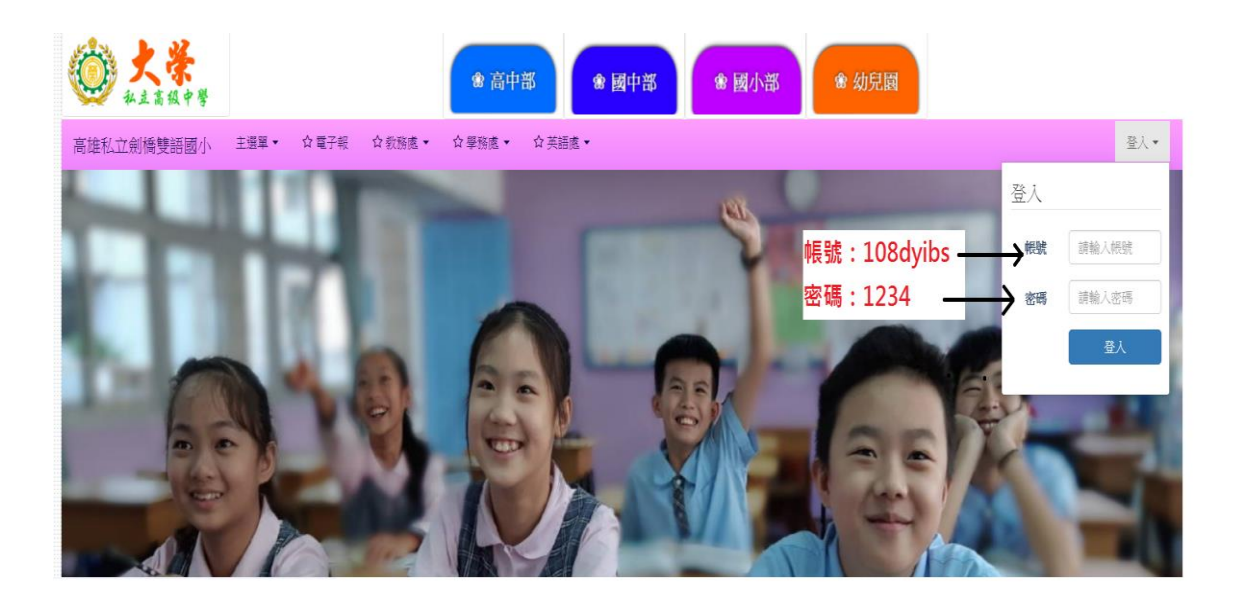

步驟三 🕹

登入國小部首頁後,選單下拉會有課後學藝活動報名系統區塊,請依照表定報名

時間內選取課程並點選 我要報名

## 社團報名系統區塊

| 社團列表 (共24筆)<br>開放報名期間: 2020/01/10 08:00~2020/01/13 17:30                       |                                                    |                 | 選取你喜歡之課後社團按我要報名 |         |          |
|--------------------------------------------------------------------------------|----------------------------------------------------|-----------------|-----------------|---------|----------|
| 社團名稱                                                                           | 上課日期                                               | 招收對象            | 社團學費            | 已報 / 招收 | 功能       |
| 7 羽球初階班                                                                        | 2020/01/07 起至 2020/01/07<br>每星期一的 17:10 起至 18:10   | 二、三、四           | 3040元           | 0 / 16  | ● 我要報名 レ |
| <ul> <li>8 羽球中階班</li> <li>◎ ③ 董彦呈 ♥ 禮堂</li> <li>● 以上學期舊生為主,不足額則開放選課</li> </ul> | 2020/01/07 起至 2020/01/07<br>每星期四的 17:10 起至 18:10   | 四、五、六           | 2880元           | 0 / 16  | ♣ 我要報名   |
| <ul> <li>● 體操初階班</li> <li>● 吳柏毅 ♥ 體操教室</li> </ul>                              | 2020/01/07 起至 2020/01/07<br>每星期二的 17:10 起至 18:10   |                 | 4180元           | 0 / 10  | ♣ 我要報名   |
| 10 體操中階班<br>■ ② ② 吳柏敏 ♥ 體操教室<br>● 以上學期舊生為主,不足額則開放選課                            | 2020/01/07 起至 2020/01/07<br>每星期四的 17:10 起至 18:10   | =.=             | 3960元           | 0/6     | ▲ 我要報名   |
| 11 潛能開發桌遊社<br>♥♥                                                               | 2020/01/07 起至 2020/01/07<br>每星期四的 17:10 起至 18:10   | -、二、三、四         | 3960元           | 0 / 20  | ♣ 我要報名   |
| 12 劍道初級班<br>☞ ② 陳炳麟 ♥校內                                                        | 2020/01/07 起至 2020/01/07<br>每星期一、四的 17:10 起至 18:10 | ー、二、三、四、<br>五、六 | 7400元           | 0 / 20  | ▲ 我要報名   |

步驟四 🖖

各欄位一定要<mark>詳細填寫</mark>,不然無法報名成功,最後下方有一個 滑動解鎖,請 記得滑動(確認正確)後送出資料。

| 會員選單   | 會 我的社團 教師簡介                            |                                               |          |            |
|--------|----------------------------------------|-----------------------------------------------|----------|------------|
| ▲ 檢視報號 |                                        | 以下各欄位必填,否                                     | 則會無法成功選課 | 唷!!        |
| ✔ 编辑极號 | 報名「羽球初階班」                              |                                               |          | C English  |
| ▲ 通知   | 為總護您的報名權益,請務必填寫正確資訊                    |                                               |          | Chighten ( |
| ■ 收件箱  | 請輸入學生身分證號或<br>同時的時期                    | 自入學生身分證號或居留證號                                 | 學生姓名*    | 請輸入學生姓名    |
| o an   | M 田田本本<br>  學生年級★ ◎ 年級 二 ◎ 年級 三 ◎ 年級 四 |                                               |          |            |
|        | 學生斑級* ◎ A斑 ◎ F                         | B班 🔍 C班 🔍 D班 🔍 E班                             |          |            |
|        | <b>家長姓名*</b> 請輸入家長                     | 姓名                                            | 家長聯絡電話*  | 請輸入家長聯絡電話  |
|        | 拉動驗證<br>( )<br>                        | 日本の時代の日本の日本の日本の日本の日本の日本の日本の日本の日本の日本の日本の日本の日本の | 往右滑動解鎖後  | 請按以上資料無誤鍵  |
|        | 以上資料無調・確定能名!                           |                                               |          |            |

步驟五

報名成功者會出現報名成功此視窗。

| A REAL PROPERTY AND A REAL PROPERTY AND A REAL |  |
|----------------------------------------------------------------------------------------------------|--|
|                                                                                                    |  |
|                                                                                                    |  |
|                                                                                                    |  |
|                                                                                                    |  |
|                                                                                                    |  |
|                                                                                                    |  |
|                                                                                                    |  |
|                                                                                                    |  |
|                                                                                                    |  |
| and the second second sec                                                                                                    |  |
| #石度以上                                                                                                    |  |
|                                                                                                    |  |
|                                                                                                    |  |
|                                                                                                    |  |
|                                                                                                    |  |
|                                                                                                    |  |
|                                                                                                    |  |
|                                                                                                    |  |
| 机虫目前将有日前燃酶,清乳酸片酸温度                                                                                                    |  |
|                                                                                                    |  |
|                                                                                                    |  |
|                                                                                                    |  |
|                                                                                                    |  |
|                                                                                                    |  |
|                                                                                                    |  |
|                                                                                                    |  |
|                                                                                                    |  |
|                                                                                                    |  |
|                                                                                                    |  |
|                                                                                                    |  |
|                                                                                                    |  |
|                                                                                                    |  |
|                                                                                                    |  |
|                                                                                                    |  |
|                                                                                                    |  |
|                                                                                                    |  |

## 步驟六♥

請家長確認後再到該首頁選課項目中點選報名之課後學藝活動,再次檢視名單中 是否出現學生名字,確認報名成功。

| 138 170 417 300 |                                                       |             |      |                          |
|-----------------|-------------------------------------------------------|-------------|------|--------------------------|
| ✔ 編輯帳號          | 體育 /_ 羽球初川皆址                                          |             |      |                          |
| ▲ 通知            |                                                       |             |      |                          |
| ■ 收件箱           | 108(下)課後學藝活動開放報名期間: 2020/01/10 08:00~2020/01/13 17:30 |             |      |                          |
| ● 登出            |                                                       |             |      |                          |
|                 |                                                       |             | 講師   | 董彦星                      |
|                 |                                                       |             | 地點   | 禮堂                       |
|                 |                                                       |             | 招收對象 | 二、三、四                    |
|                 |                                                       |             | 上課日期 | 2020/01/07 起至 2020/01/07 |
|                 |                                                       |             |      | 每星期一的 17:10 起至 18:10     |
|                 |                                                       |             | 社團學費 | 3040 元                   |
|                 |                                                       |             | 招收人數 | 16 人                     |
|                 |                                                       |             | 報名人數 | 1人                       |
| -               |                                                       | _           | 社團備註 | 以上學期醫生為主,不足額則開放還課        |
|                 | 再次確認是否有報名成功。                                          | 0           |      |                          |
|                 |                                                       | _           |      |                          |
| -               | <u>۸</u>                                              |             | 報名   |                          |
|                 |                                                       |             |      |                          |
|                 | $\backslash$                                          |             |      |                          |
|                 | 108(下)課後學藝活動 羽球初階班 E                                  | 己報名名單 (共1筆) |      |                          |
|                 | 學生姓名                                                  |             |      |                          |
|                 | → 野○新之助                                               | 二年A         | 斑    | 未繳費                      |

- ◆ <u>貼心提醒</u>
  - 1. <u>線上選課期間若發生進不去網頁之現象,是因同時多人登入導致網頁流量</u> 異常,請按重新整理或 F5 讓網頁重新進入選單。
  - 2. <u>各課後學藝活動名額有限,若已出現<mark>額滿</mark>,則點選我要候補選項</u>。
  - 3. <u>最後完成報名後請再次點選該課程,再次確認學生姓名是否出現在系統</u> 上。
  - 4. 請在規定時間完成報名,超過時間則無法進入報名系統。